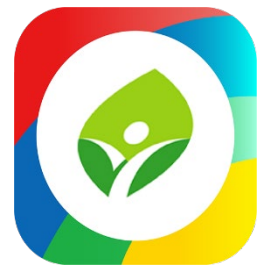

# 新北校園通APP下載/登入/客服說明

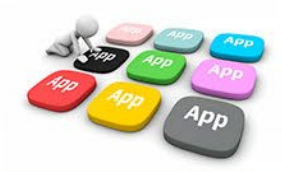

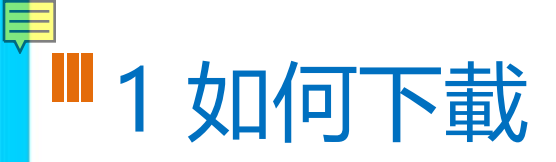

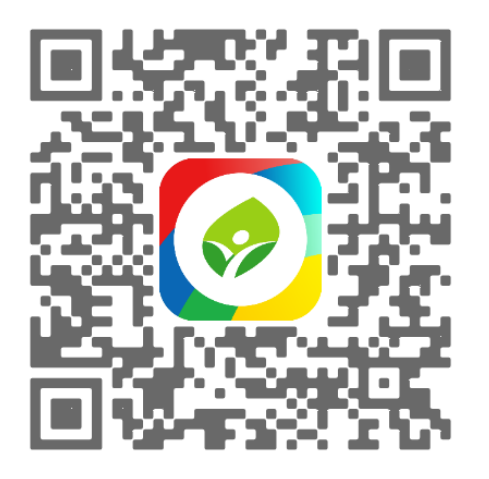

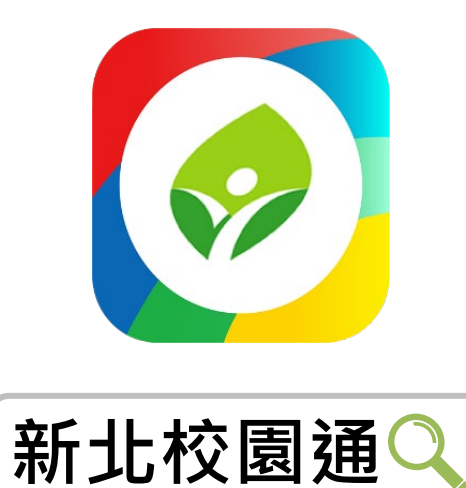

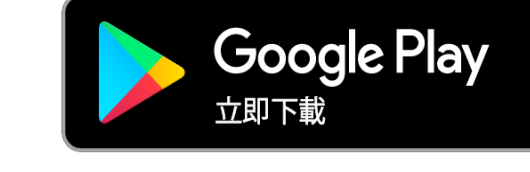

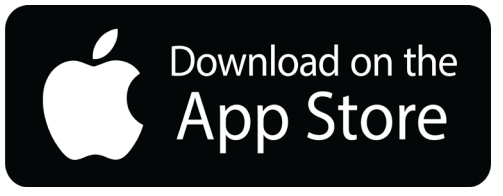

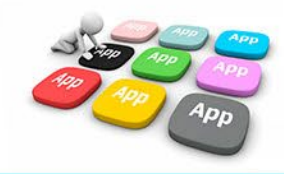

# 1家長簡訊註冊 123 GO!

- 家長使用手機簡訊驗證,一支手機可同時
   不須重複登出、登入作業
- 子女資訊與校務系統資料比對,完成親子關係綁定服務

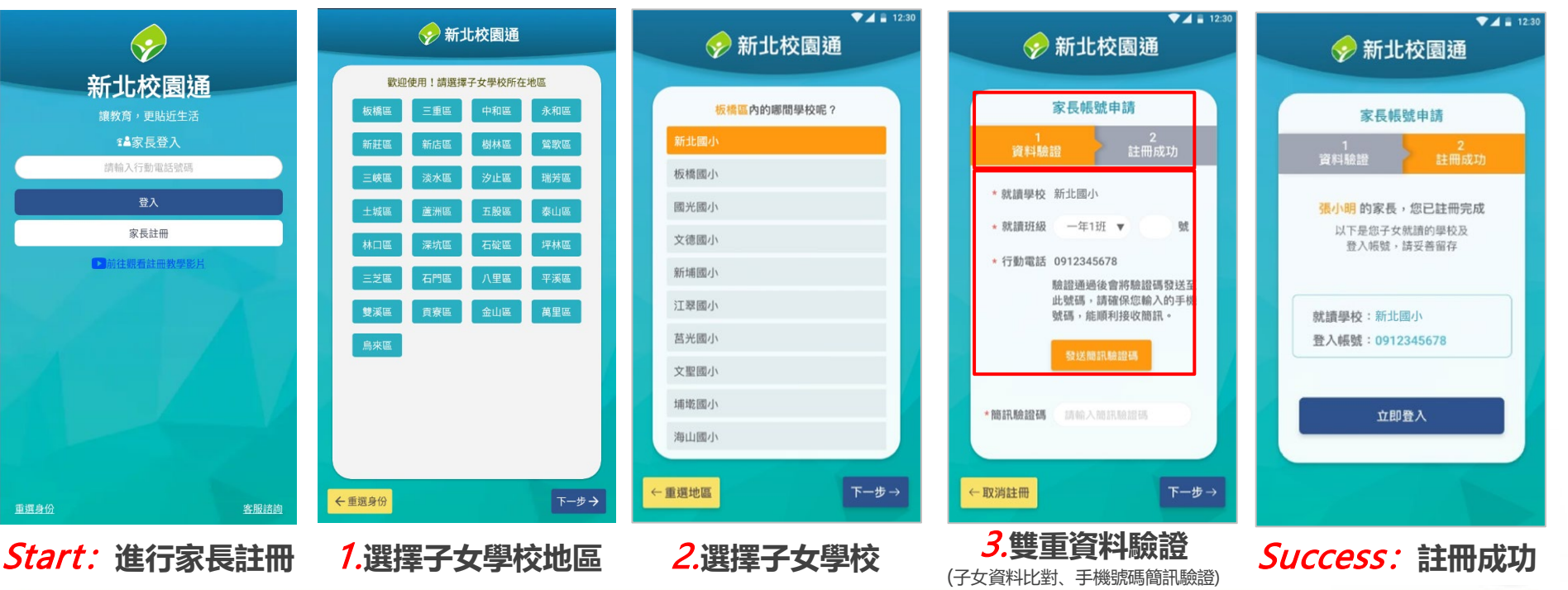

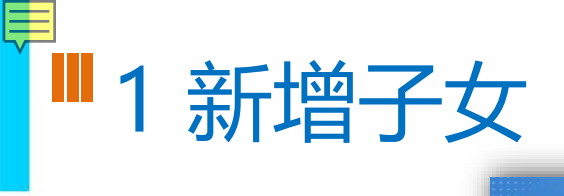

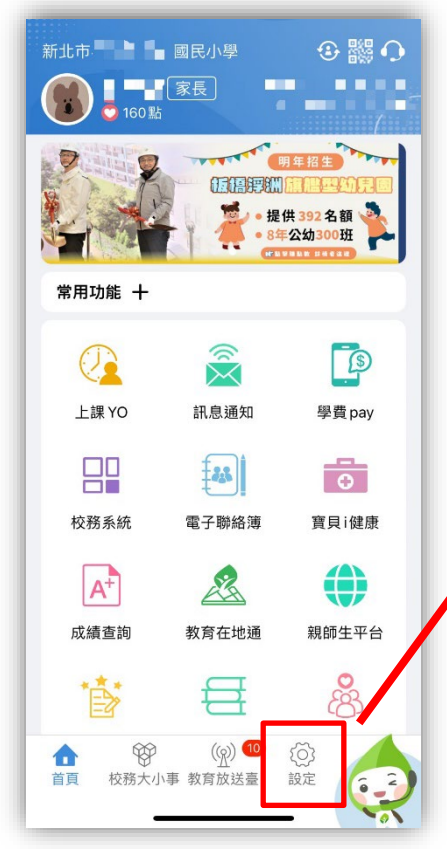

|   | □ 白前放平之10.131<br>為提供順暢的使用體驗,敬請使用 iOS12以上<br>版本                                                                                                    |
|---|----------------------------------------------------------------------------------------------------|
|   | 客服諮詢 週一至週五 08:30-12:00 13:30-17:30                                                                                                    |
|   | ♣+ 新增子女                                                                                                    |
| 1 | □ 裝置管理                                                                                                    |
|   | 🖉 自訂首頁卡片                                                                                                    |
|   | 手機條碼載具                                                                                                    |
|   | 2 家長簽章密碼                                                                                                    |
|   | ☑ 註銷家長帳號                                                                                                    |
|   | ★ 新北校園通公告                                                                                                    |
|   | 新北智能客服                                                                                                    |
|   | <ul> <li>2 操作說明</li> <li>(∩) 10</li> <li>(∩) 10</li></ul> |

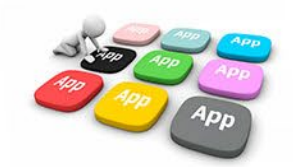

#### ■1學籍管理--家庭資料 家長手機號碼 設定

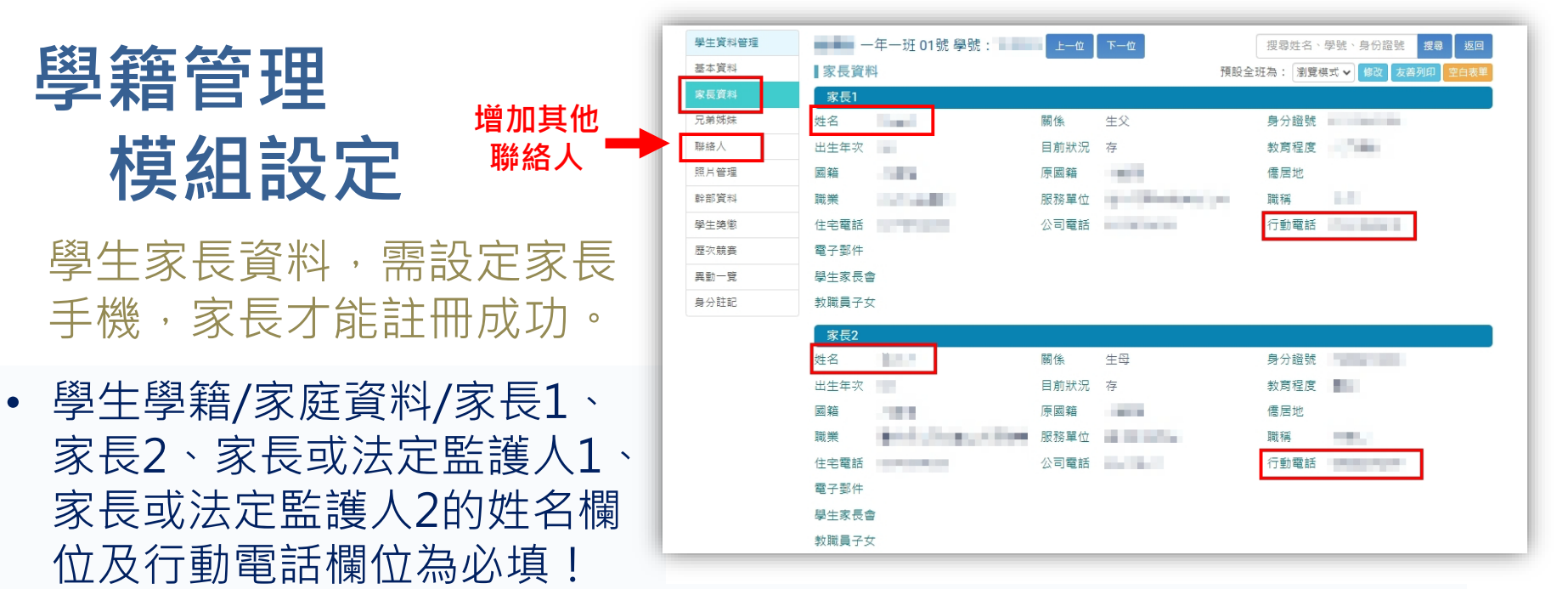

- 聯絡人填妥姓名與手機號碼,也可註冊為學生家長。
- 姓名欄位及行動電話欄位缺一不可,同組手機號碼不限設備數量綁定。

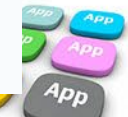

### ■1 教師 / 行政 / 學生 無需另行註冊!

• 師生使用 原 新北市校務行政系統 帳號 / 密碼登入即可

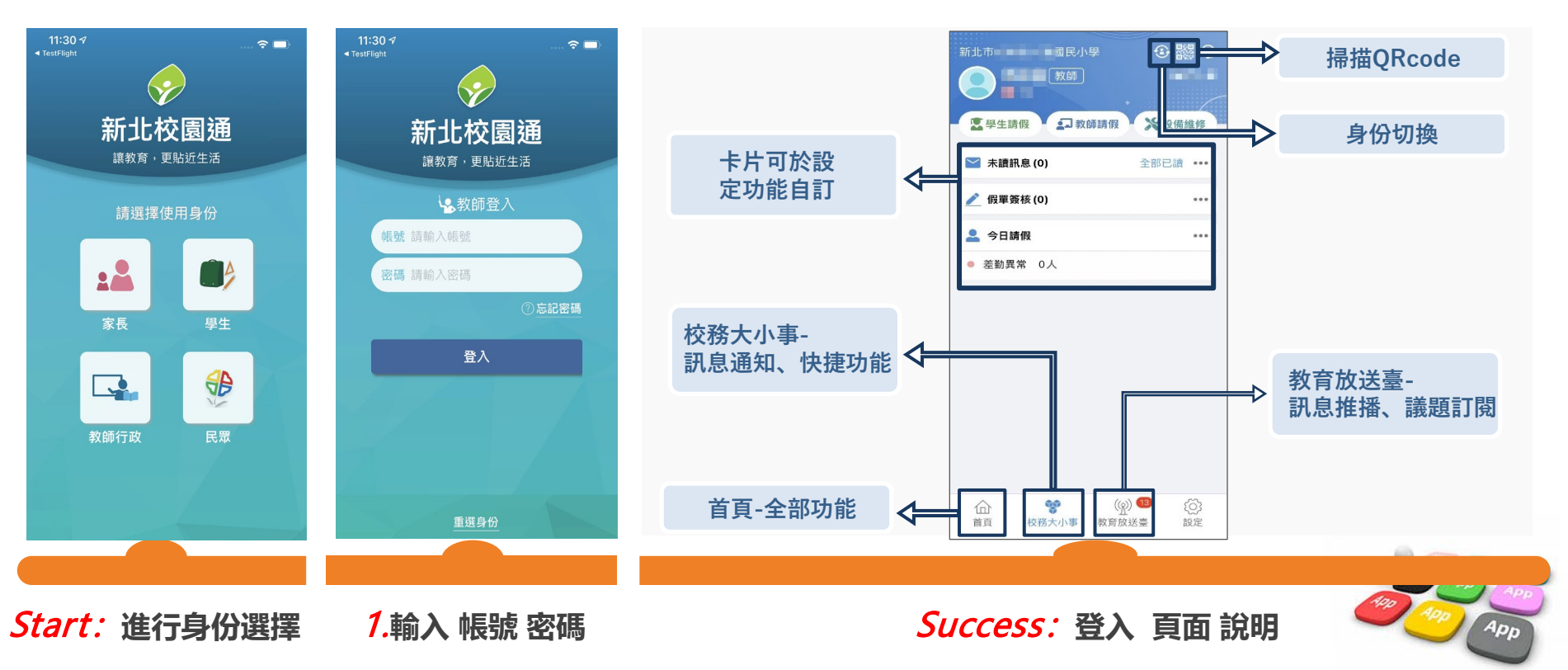

## ■2市民教育放送臺(註冊可訂閱頻道!)

- 市民 註冊後 可查詢學校資料,可選擇 個人要訂閱的「教育放送臺」訊息
- 將於一段時間後彙整個人有訂閱的訊息,整合推播通知市民關注的頻道有新訊息囉!!

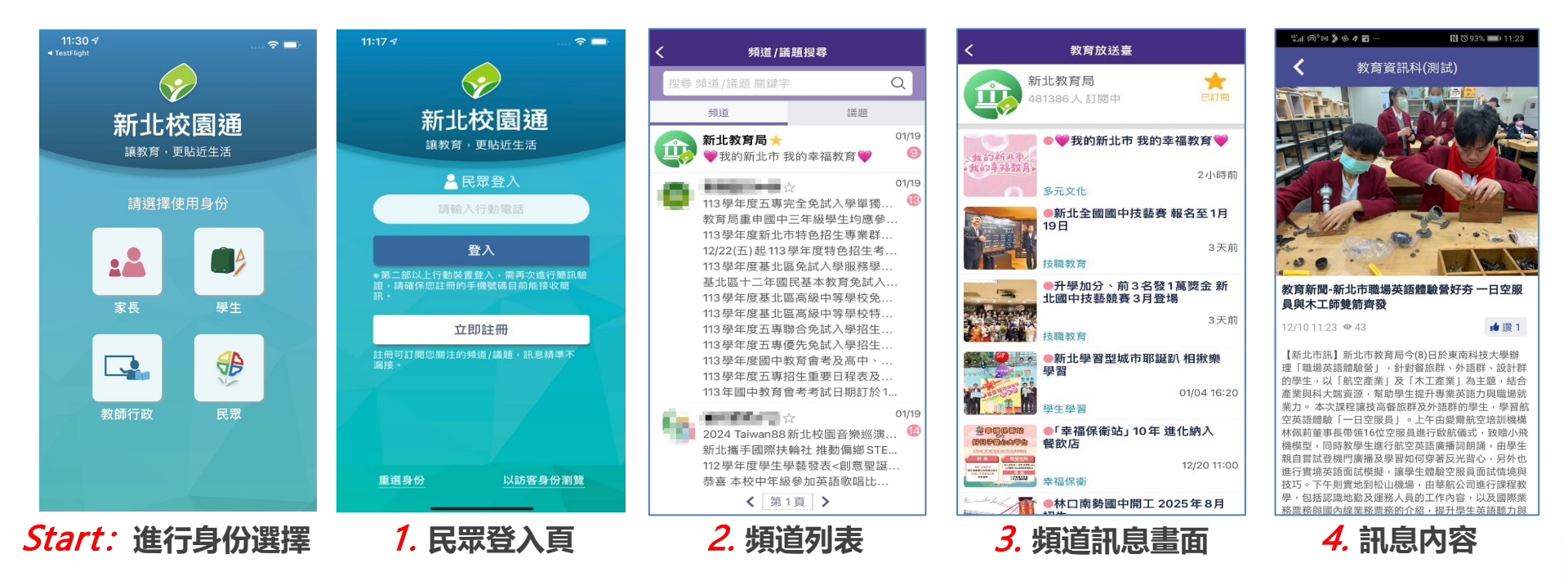

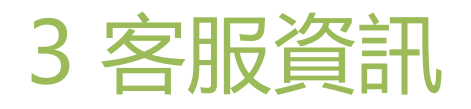

- 電話:02-80723456 #552
- 信箱: alleappservice@gmail.com
- 服務時間:週一至週五 08:30-12:00、13:30-17:30

| 7<br>片<br>千 | 為提供順暢的使用體驗,敬請使用 iOS12 以上<br>反本<br>客服諮詢 週一至週五 08:30-12:00 13:30-17:30<br>▲ <u>(02)80723456 分機 552</u> + |
|-------------|----------------------------------------------------------------------------------------------------|
| 5           | ✓ <u>alleappservice@gmail.com</u>                                                                      |
|             |                                                                                                    |
|             | □ 裝置管理                                                                                                 |
|             | ▶ 自訂首頁卡片                                                                                               |
| [           | 手機條碼載具                                                                                                 |
| -           | 2 家長簽章密碼                                                                                               |
|             | ▼ 註銷家長帳號                                                                                               |
|             | ▶ 新北校園通公告                                                                                              |
|             | 新北智能客服                                                                                                 |
| 1           |                                                                                                    |
|             |                                                                                                    |

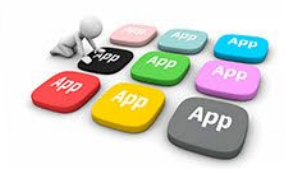

#### ■補充說明:教育帳號

1. 本市教育帳號及其下相關服務,僅提供本市師生使用,師生畢業 /離校後將不再擁有存取權,並不得要求重新取得;建議勿使用 本市教育帳號綁定任何應用程式,避免失去存取權後無法使用。 2. 轉學生及跨教育階段之學生在本市升學,學生無學籍前的空窗期 (如國小端將學生異動出,國中端尚未接收學生或未完成班級配置), 學生會完全無法存取自己的校務帳號(含親師生平台登入、Google apps、Microsoft 365等)。 3. 轉學生及跨教育階段之學生若未在本市升學,學校將學生異動後, 學生即無校務帳號存取權(含親師生平台登入、Google apps、Mi crosoft 365等),相關資料須於轉學前或畢業前自行備份。 4. 各教育階端學生學籍異動時程, 依該階段學籍管理辦法處理。